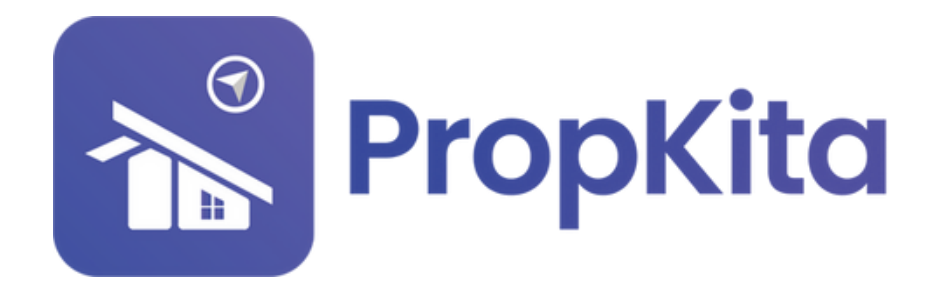

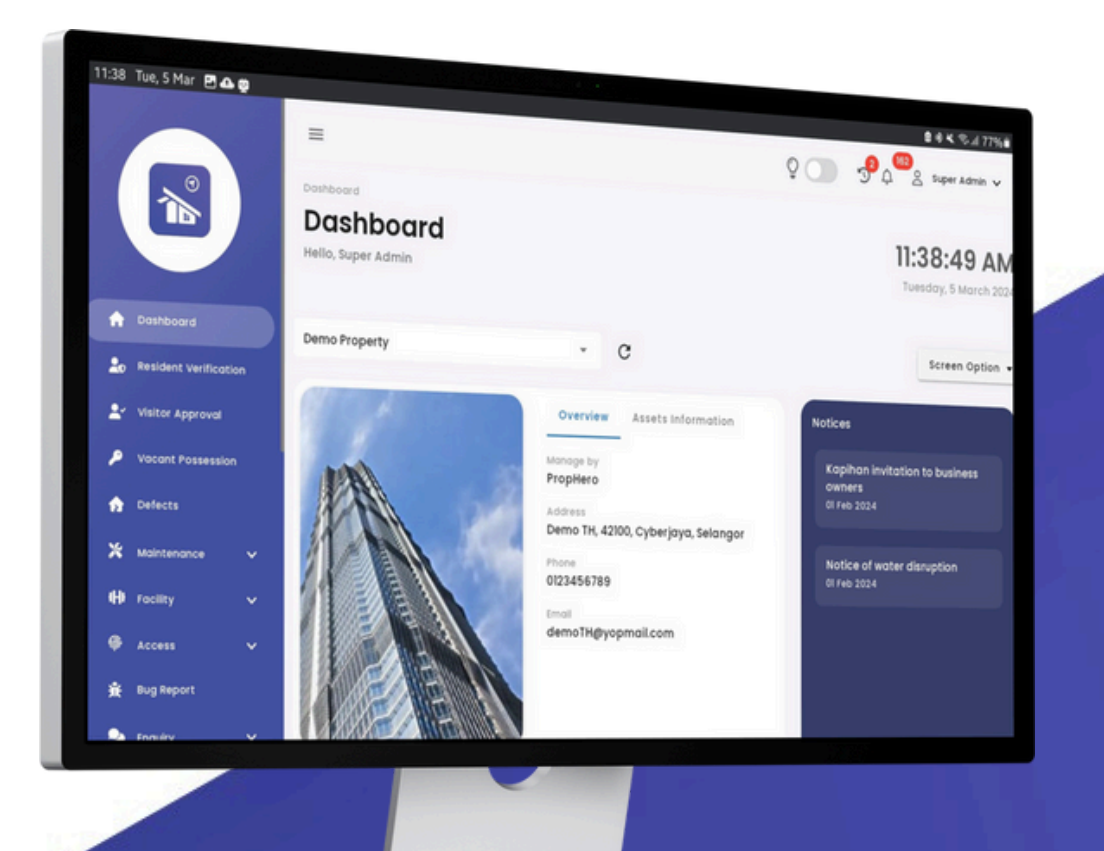

## USER MANUAL (DEFECT) MANUAL PENGGUNA (LAPORAN KEROSAKAN)

PROPKITA SYSTEM DASHBOARD

Dwibahasa

## Tutorial 5

Click on the **Defect** tab on the left. Once clicked, the Defect dashboard will be displayed. Next, click on **View**.

Klik pada tab **Defect** di sebelah kiri. Setelah diklik, papan pemuka Defect akan dipaparkan. Seterusnya, klik pada **View**.

|        |                     |    | Defects<br>Hello, Super Adm | hin           |               |                          |                  |               | Tues              | 12:11:26 PN<br>day, 26 November 202 |
|--------|---------------------|----|-----------------------------|---------------|---------------|--------------------------|------------------|---------------|-------------------|-------------------------------------|
| •      | Dashboard           |    | 🕼 Demo Prope                | rty Indonesic | 2             | - c                      |                  |               |                   |                                     |
| ±      | Resident Verificati | on | What are you lo             | oking for?    |               | Unit Number              |                  | Action        | s Panel           |                                     |
| ,      | Vacant Possession   | ,  | Q. Search for lot           | number        |               | A Search for unit number | т . <del>Т</del> |               | Export Excel      | Report                              |
| ♠<br>% | Defects             | Ĵ  | Defects List                | Items Sun     | nmary Reports | Summary                  |                  |               |                   |                                     |
| 0      | Facility            | ~  | Block                       | Unit          | Lot Number    | Latest Submission        | Open Acc         | De            | In Progress Compl | Action                              |
| ۰      | Access              | ~  | Block A                     | A-1-3         | AA1133        | 21 Nov 2024, 02:20 PM    | 7                | . 2           | 1 4 2 0           | View                                |
| *      | Bug Report          |    | Block A                     | 4-2-2         | 45343         | 17 041 2024 05-10 84     | 2                |               |                   | Mier                                |
| •      | Enquiry             | ~  | DIOCK A                     | A-2-2         | nusae         | 17 OCT 2024, 00.10 PM    | 3                |               |                   |                                     |
| 2      | Task                | ~  |                             |               |               |                          |                  | Rows per page | 10 ¥ 1-2 of 3     |                                     |
| 4      | Survey              |    |                             |               |               |                          |                  |               |                   |                                     |
|        |                     |    |                             |               |               |                          |                  |               |                   |                                     |

A list of defect reports for one unit will be displayed. After that, click on **View** to see the defect cases/items.

Senarai laporan kerosakan untuk satu unit akan dipaparkan. Setelah itu, klik pada **View** untuk melihat kes/item defect.

|                | -                     |                       |             | C                       | Super Admin .  |
|----------------|-----------------------|-----------------------|-------------|-------------------------|----------------|
| Defects Report | s A-1-3, Block A      |                       |             |                         | 0              |
|                |                       |                       | Open Accep  | Assigned In Progress Co | mpleted Closed |
|                | id                    | Submission Date       | Stotus      | Action                  |                |
|                | DF-000011-2411-AA1133 | 26 Nov 2024, 12:24 PM | 1 0 0 0 0 0 | View Export PDF Ex      | port Excel     |
|                | DF-000010-2411-AA1133 | 21 Nov 2024, 02:20 PM | 0 1 0 0 0 0 | View Export PDF Ex      | port Excel     |
|                | DF-000009-2410-AA1133 | 23 Oct 2024, 12:16 PM |             | View Export PDF Ex      | port Excel     |
|                | DF-000008-2410-AA1133 | 23 Oct 2024, 12:08 PM | 0 0 0 1 0 0 | View Export PDF Ex      | port Excel     |
|                | DF-000007-2410-AA1133 | 23 Oct 2024, 12:01 PM | 0 0 0 1 0 0 | View Export PDF Ex      | port Excel     |
|                | DF-000005-2405-AA1133 | 24 May 2024, 10:34 AM |             | View Export PDF Ex      | port Excel     |
|                | DF-000004-2405-AA1133 | 23 May 2024, 04:34 PM |             | View Export PDF Ex      | port Excel     |
|                | DE-000003-2405-441133 | 23 May 2024 04-18 PM  |             | Niew Expert PDE         | nort Excel     |
|                | DF-000003-2405-AA1135 | 20 100 2024, 04.10 PM |             |                         |                |
|                |                       |                       | RU          |                         | × 2            |
|                |                       |                       |             |                         |                |

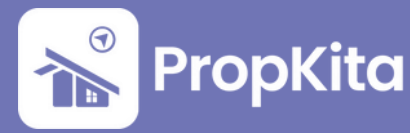

On the **Open/New** tab, select the defect cases and then click on the **Accept** button.

Pada tab **Open/New**, pilih kes kerosakan dan kemudian klik butang **Accept**.

|                |                       | =                          |                                                      |             |                                             |                               | Ô (          | <b>_</b> % | Super Admin _ |
|----------------|-----------------------|----------------------------|------------------------------------------------------|-------------|---------------------------------------------|-------------------------------|--------------|------------|---------------|
|                |                       | Defects<br>Def<br>Hello, S | ects<br>uper Admin                                   |             |                                             |                               |              | т          | 12:25:14 PN   |
| Defects Case   | es/Item               | s A-1-3                    | 3, Block A                                           |             |                                             |                               |              |            | 8             |
| ÷              |                       |                            |                                                      |             |                                             |                               |              |            |               |
|                | *oging start<br>Open/ | from accep                 | ted defect item until completed<br>Accepted Assigned | In Progress | Completed Closed                            |                               |              |            |               |
|                |                       | No.                        | Ticket Number                                        | Image       | Title                                       | Submited at                   | Aging        | Action     |               |
|                |                       | L                          | DF-000011-2411-01                                    |             | Bathroom 3 > Electrical > Malfunct<br>Rosak | tion 26 Nov 2024,<br>12:24 PM | 0 Days       | View       |               |
|                |                       |                            |                                                      |             | Accept (1)                                  |                               |              |            |               |
|                |                       |                            |                                                      |             |                                             |                               |              |            |               |
|                | ^                     |                            |                                                      |             |                                             | Roy                           | vs per poge: | 10 × 1-3   | tof 2 < >     |
|                |                       |                            |                                                      |             |                                             |                               |              |            |               |
|                |                       |                            |                                                      |             |                                             |                               |              |            |               |
| Pl Contraction | 1                     |                            |                                                      |             |                                             |                               |              |            |               |

After that, on the **Accepted** tab, select the defects that have been accepted. Then, click on the **Assign** button.

Selepas itu, pada tab **Accepted**, pilih defect yang telah diterima. Kemudian, klik butang **Assign**.

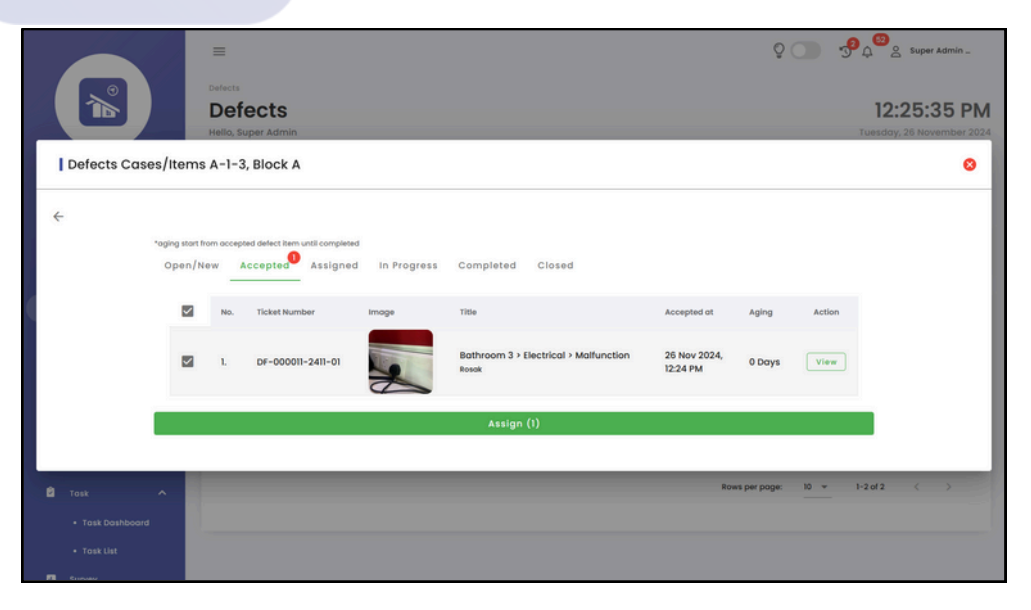

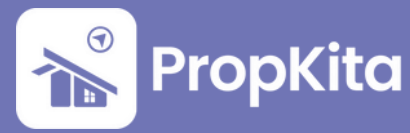

Select an **assignee** to assign the defects. Once assigned, click on **Submit**. Pilih **orang yang akan diberikan tugas** untuk mengendalikan kerosakan tersebut. Setelah ditugaskan, klik pada **Submit**.

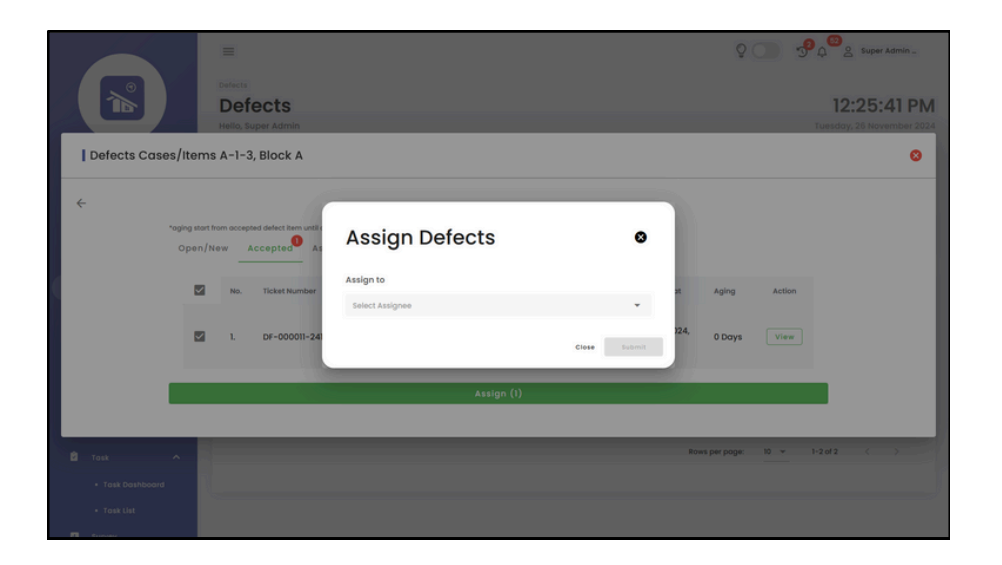

You can then display the details by clicking on the **View** button.

Kemudian, anda boleh memaparkan butiran dengan klik pada butang **View**.

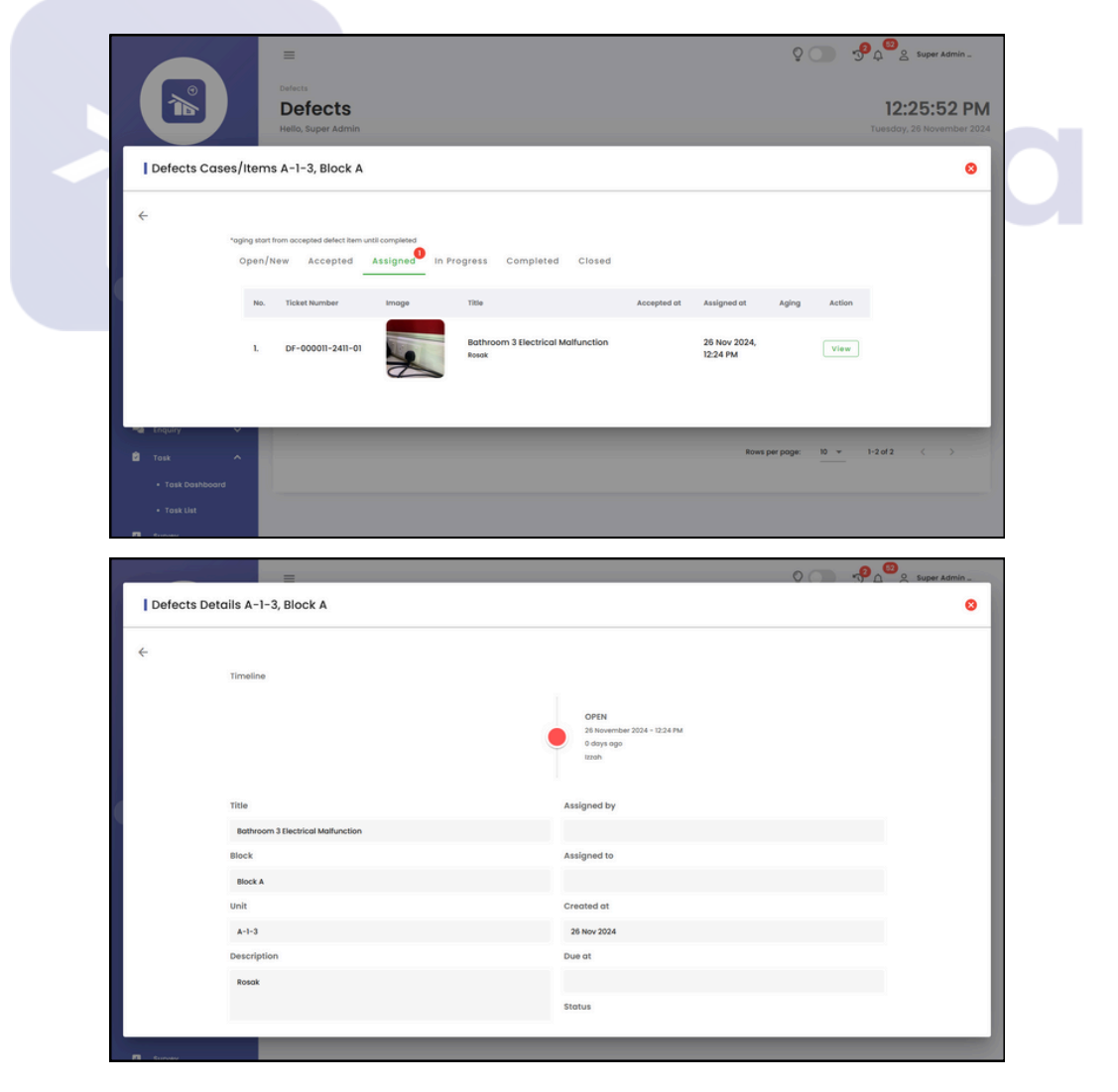

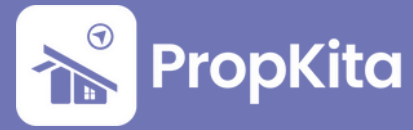

On the Items Summary tab, users can view a summary of unit defect items.

Pada tab **Ringkasan Item**, pengguna boleh melihat **ringkasan item kerosakan unit**.

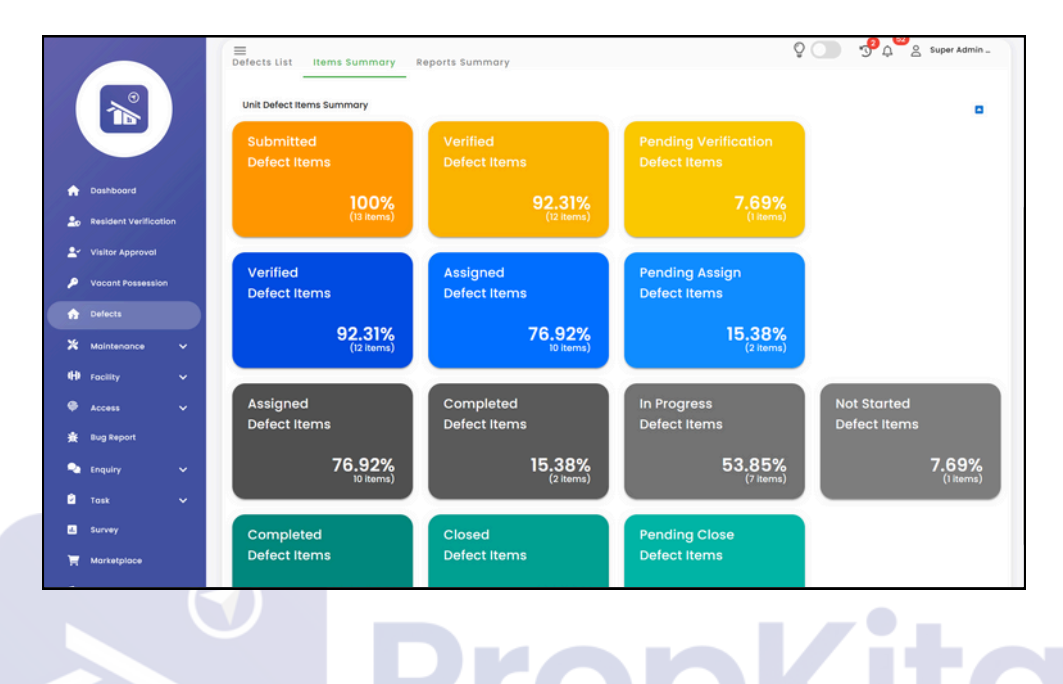

The **Reports Summary** provides users with **statistics on defects**. **Ringkasan Laporan** membolehkan pengguna melihat **statistik kerosakan**.

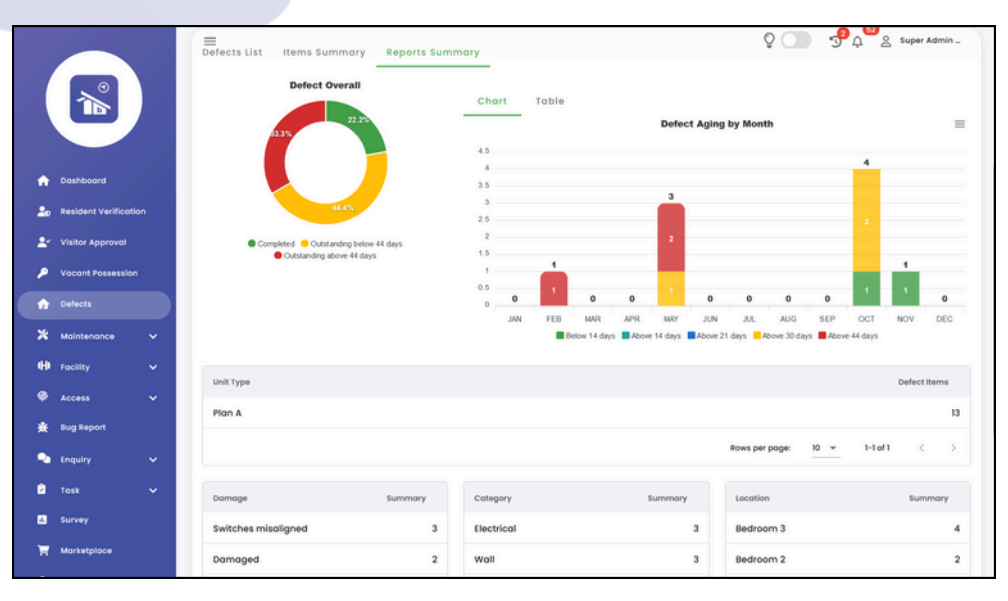

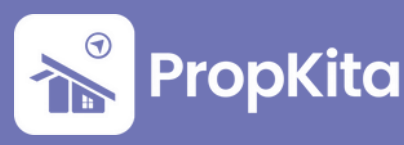

## 2 - Defect

## Click on the **Task List** tab. Then, click on **View**.

Klik pada tab **Task List**. Kemudian, klik pada **View**.

|    | Vocont Possession |     | Tosk / Tosk List  |               |              |                          |                |                              |                    |
|----|-------------------|-----|-------------------|---------------|--------------|--------------------------|----------------|------------------------------|--------------------|
|    | FOCULLY FORDERING |     | Task Lis          | st            |              |                          |                | 12                           | 2:27:03 PN         |
| ŵ  | Defects           | 1   | Hello, Super Adr  | nin           |              |                          |                | Tuesd                        | ay, 26 November 20 |
| *  | Maintenance       | ~   |                   |               |              |                          |                |                              |                    |
| 40 | Facility          | ~   | Demo Prope        | rty Indonesio |              | c                        |                |                              |                    |
| ۰  | Access            | ~   | What are you lo   | oking for?    |              | Unit Number              |                | Actions Panel                |                    |
| *  | Bug Report        |     | Q, Search for lot | number        |              | A Search for unit number | т . <b>Т</b>   | Export Excel R               | eport              |
| •  | Enquiry           | ~   |                   |               |              |                          |                |                              |                    |
| ٥  | Task              | ~   | Unit List To      | sk List I     | tems Summary |                          |                |                              |                    |
|    | Task Dashboard    | a - |                   |               |              |                          | Open Acce      | Assigned In Progress Comple  | ted Closed         |
|    |                   |     | Block             | Unit          | Lot Number   | Latest Submission        | Defect Reports | Defect Cases                 | Action             |
| 4  | Survey            |     | Block A           | A-1-3         | AA1133       | 26 Nov 2024, 12:24 PM    | 8              | 0 2 2 4 2 0                  | View               |
| Ħ  | Marketplace       |     | Block A           | A-2-2         | н5342        | 17 Oct 2024, 05:10 PM    | 3              | 0 0 1 3 0 0                  | View               |
|    | Gate Pass         | ~   |                   |               |              |                          |                |                              |                    |
|    | Community         | ~   |                   |               |              |                          |                | Rows per page: 10 + 1-2 of 2 | < >                |
| *  |                   | ~   |                   |               |              |                          |                |                              |                    |
| *  | Property          |     |                   |               |              |                          |                |                              |                    |

You can click on **View** button to view **task item**.

Anda boleh klik pada butang **View** untuk melihat **butiran tugas**.

| 20 Resident Verification | =                     |                       |             |                         | 00.0             | Super &dmin _ |
|--------------------------|-----------------------|-----------------------|-------------|-------------------------|------------------|---------------|
| Defects Report           | s A-1-3, Block A      |                       |             |                         |                  | 0             |
|                          |                       |                       | Open Accept | ed Assigned In Progress | Completed Closes | 1             |
|                          | Id                    | Submission Date       | Status      | Action                  |                  |               |
|                          | DF-000011-2411-AA1133 | 26 Nov 2024, 12:24 PM | 0 0 1 0 0 0 | View Export PDF         | Export Excel     |               |
|                          | DF-000010-2411-AA1133 | 21 Nov 2024, 02:20 PM | 0 1 0 0 0 0 | View Export PDF         | Export Excel     |               |
|                          | DF-000009-2410-AA1133 | 23 Oct 2024, 12:16 PM | 0 0 0 0 1 0 | View Export PDF         | Export Excel     |               |
|                          | DF-000008-2410-AA1133 | 23 Oct 2024, 12:08 PM | 0 0 0 1 0 0 | View Export PDF         | Export Excel     |               |
|                          | DF-000007-2410-AA1133 | 23 Oct 2024, 12:01 PM | 0 0 0 1 0 0 | View Export PDF         | Export Excel     |               |
|                          | DF-000005-2405-AA1133 | 24 May 2024, 10:34 AM | 0 0 0 0 1 0 | View Export PDF         | Export Excel     |               |
|                          | DF-000004-2405-AA1133 | 23 May 2024, 04:34 PM | 0 0 0 2 0 0 | View Export PDF         | Export Excel     |               |
|                          | DF-000003-2405-AA1133 | 23 May 2024, 04:18 PM | 0 1 1 0 0 0 | View Export PDF         | Export Excel     |               |
|                          |                       |                       | Row         | rs per poge: 10 + 1-8   | of 8 < >         |               |
| Energy Mona              |                       |                       |             |                         |                  |               |

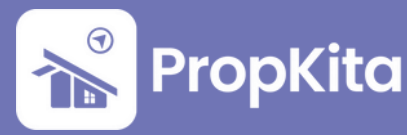

Click on **In Progress** button to start the task.

Klik pada butang **In Progress** untuk memulakan tugas.

|              | =                               |                         |                                               |                             |                             |           | 00 -                | ව රා<br>රා<br>රා<br>රා<br>රා<br>රා<br>රා<br>රා<br>රා<br>රා<br>රා<br>රා<br>රා<br>ර |
|--------------|---------------------------------|-------------------------|-----------------------------------------------|-----------------------------|-----------------------------|-----------|---------------------|-----------------------------------------------------------------------------------|
|              | Task / Task List                | ist                     |                                               |                             |                             |           |                     | 12:27:51                                                                          |
| Defects      | Helio, Super A                  | amin                    |                                               |                             |                             |           |                     | Tuesday, 26 Novemb                                                                |
| Delects Cuse | es/items A-1-3, bio             |                         |                                               |                             |                             |           |                     |                                                                                   |
| ÷            |                                 |                         |                                               |                             |                             |           |                     |                                                                                   |
|              | *aging start from accepted defe | ct item until completed |                                               |                             |                             |           |                     |                                                                                   |
|              | Open/New Accep                  | ted Assigned I          | n Progress Completed                          | Closed                      |                             |           |                     |                                                                                   |
|              | No. Ticket Number               | Image                   | Title                                         | Accepted at                 | Assigned at                 | Aging     | Action              |                                                                                   |
|              | 1. DF-000011-24                 | 111-01                  | Bathroom 3 Electrical<br>Malfunction<br>Rosak | 26 Nov<br>2024,<br>12:25 PM | 26 Nov<br>2024,<br>12:25 PM | 0<br>Days | In Progress<br>View |                                                                                   |
|              |                                 |                         |                                               |                             |                             |           |                     |                                                                                   |
|              | ~                               |                         |                                               |                             |                             | Post      | veronner 10 v       | 1-2012                                                                            |
|              | ~                               |                         |                                               |                             |                             | NUNS      |                     |                                                                                   |
|              | ~                               |                         |                                               |                             |                             |           |                     |                                                                                   |
|              | ~                               |                         |                                               |                             |                             |           |                     |                                                                                   |
|              |                                 |                         |                                               |                             |                             |           |                     |                                                                                   |

After that, click on **Complete** button after completing the task. Setelah itu, klik pada butang **Complete** setelah menyelesaikan tugas.

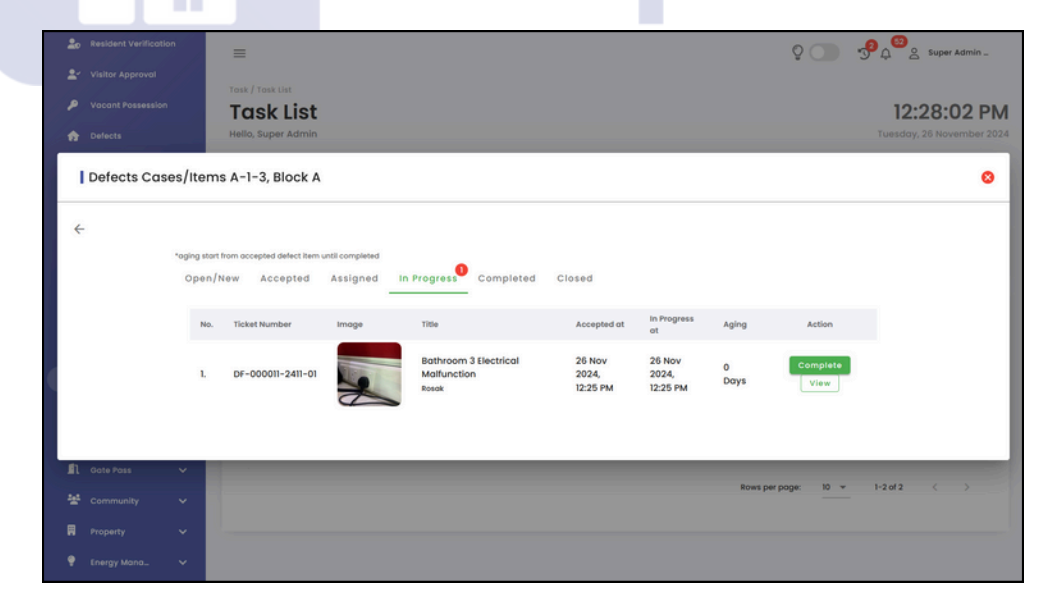

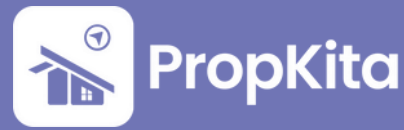

Attach an **image (Compulsory)** and remarks. Then, click **Confirm**. Lampirkan **imej (Wajib)** dan butiran. Kemudian, klik **Confirm**.

| 20 Resident Verification | =                                       |                      |                        | 3             | 20 4             | Super Admin |
|--------------------------|-----------------------------------------|----------------------|------------------------|---------------|------------------|-------------|
| 🚉 🗸 Visitor Approval     |                                         |                      |                        |               |                  |             |
| P Vacant Possession      | Task List                               |                      |                        |               |                  | 12:29:30 PM |
| Defects                  | Hello, Super Admin                      |                      |                        |               |                  |             |
| Defects Cases/Ite        | ems A-1-3, Block A                      | Complete Task        | 0                      |               |                  | 0           |
| ÷                        |                                         | Misaligned           |                        |               |                  |             |
| "aging                   | start from accepted defect item until c |                      |                        |               |                  |             |
| Ope                      | en/New Accepted As                      | Rectification Images |                        |               |                  |             |
|                          |                                         |                      | O files (O B in total) |               |                  |             |
|                          | No. Ticket Number                       | Remarks              |                        | Aging         | Action           |             |
|                          | l. DF-000008-2410-01                    | Enter Remorks        |                        | 34<br>Days    | Complete<br>View |             |
|                          |                                         |                      | Â                      |               |                  |             |
| 🗐 Gote Poss 🗸 🗸          |                                         |                      | Concel Confirm         |               |                  |             |
| 🚰 Community 🗸 🗸          |                                         |                      |                        | Rows per poge | ⊧ 10 ¥           |             |
| 📕 Property 🗸 🗸           |                                         |                      |                        |               |                  |             |
| 🥊 Energy Mana 🗸 🗸        |                                         |                      |                        |               |                  |             |
|                          |                                         |                      |                        |               |                  |             |

Completed defects will be displayed here. User can view the task details by clicking on **View**.

Kerosakan yang telah diselesaikan akan dipaparkan di sini. Pengguna boleh melihat maklumat tugasan dengan mengklik pada **View**.

|     |              |        |            |                                 |                                                           |                             |                             |           |              | Q              | <b></b> 3 | Q Super Admin _                          |
|-----|--------------|--------|------------|---------------------------------|-----------------------------------------------------------|-----------------------------|-----------------------------|-----------|--------------|----------------|-----------|------------------------------------------|
|     |              |        |            | Task List<br>Hello, Super Admin |                                                           |                             |                             |           |              |                |           | 12:30:37 PM<br>Tuesday, 26 November 2024 |
| 1   | Defects Case | es/It  | ems        | A-1-3, Block A                  |                                                           |                             |                             |           |              |                |           | 0                                        |
| ÷   |              |        |            |                                 |                                                           |                             |                             |           |              |                |           |                                          |
|     |              | *ogin( | g start fr | rom accepted defect item ur     | til completed                                             |                             |                             |           |              |                |           |                                          |
|     |              | Op     | en/N       | ew Accepted                     | Assigned In Progress                                      | Complete                    | Closed                      |           |              |                |           |                                          |
|     |              |        | No.        | Ticket Number                   | Title                                                     | Accepted<br>at              | Completed at                | Aging     | Image Before | Image After    | Action    |                                          |
|     |              |        | L          | DF-000009-2410-01               | Bedroom 4 Electrical<br>Switches misaligned<br>Misaligned | 23 Oct<br>2024,<br>12:18 PM | 23 Oct<br>2024,<br>12:20 PM | 0<br>Days |              |                | View      |                                          |
|     |              |        |            |                                 |                                                           |                             |                             |           |              |                |           |                                          |
| .In | Gate Pass    | ×      | R.         |                                 |                                                           |                             |                             |           |              |                |           |                                          |
|     |              |        |            |                                 |                                                           |                             |                             |           |              | Rows per page: | 10 - 1    | -2 of 2 ( )                              |
|     |              |        |            |                                 |                                                           |                             |                             |           |              |                |           |                                          |
| ۴   | Energy Mana  | ~      |            |                                 |                                                           |                             |                             |           |              |                |           |                                          |

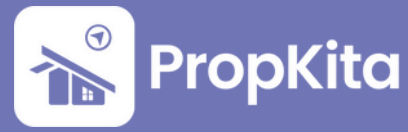

This page displays **a list of defects** from the **block** across **different units**. When the user clicks the **Action** button, they are automatically redirected to the **Unit List** tab, where the contents are **filtered** based on the **selected block**.

Halaman ini memaparkan **senarai kerosakan** dari **blok** dengan **unit-unit yang berbeza**. Apabila pengguna mengklik butang **Action**, mereka akan diarahkan secara automatik ke tab **Senarai Unit**, iaitu kandungan akan **ditapis** mengikut **blok yang dipilih**.

| visitor A  | provoi    |                 | Series Summary        |                        |                                                                                                    |
|------------|-----------|-----------------|-----------------------|------------------------|----------------------------------------------------------------------------------------------------|
| Vacant P   | ossession | Name            | Defect Number         | Aging from Assigned    | Action                                                                                                    |
| Defects    |           | Block A (A-1-3) | DF-000011-2411-AA1133 | 26 Nov 2024 (0 days)   | e                                                                                                    |
| & Mainten  | ance 🗸    | Block A (A-2-2) | DF-000002-2404-H5342  | 26 Nov 2024 (0 days)   | e                                                                                                    |
| Facility   |           |                 |                       |                        |                                                                                                    |
| Access     |           | Block A (A-1-3) | DF-000009-2410-AA1133 | 23 Oct 2024 (34 days)  | Ce de la constante de la constante |
| E Bug Rep  |           | Block A (A-1-3) | DF-000008-2410-AA1133 | 23 Oct 2024 (34 days)  | ಆ                                                                                                    |
| Enquiry    |           | Block A (A-1-3) | DF-000007-2410-AA1133 | 23 Oct 2024 (34 days)  | e                                                                                                    |
| Task       |           | Block A (A-2-2) | DF-000006-2410-H5342  | 23 Oct 2024 (34 days)  | e                                                                                                    |
| • Taski    | list      | Block A (A-2-2) | DF-000001-2402-H5342  | 23 Oct 2024 (34 days)  | 6                                                                                                    |
| Survey     |           | Block A (A-1-3) | DF-000005-2405-AA1133 | 24 Jun 2024 (155 days) | e                                                                                                    |
| Marketpl   | oce       | Block A (A-1-3) | DF-000004-2405-AA1133 | 24 Jun 2024 (155 days) | <b>e</b>                                                                                                    |
| l Gate Pas |           |                 |                       |                        |                                                                                                    |
| Commun     |           | Block A (A-1-3) | DF-000003-2405-AA1133 | 5 Jun 2024 (174 days)  | e                                                                                                    |
| Property   |           |                 |                       | Rows per page: 50 v    | 1-12 of 12 < >                                                                                                    |
| Energy N   | iana_ 🗸   |                 |                       |                        |                                                                                                    |

On the **Items Summary** tab, users can view a **summary of unit defect items**. Pada tab **Ringkasan Item**, pengguna boleh melihat **ringkasan item kerosakan unit**.

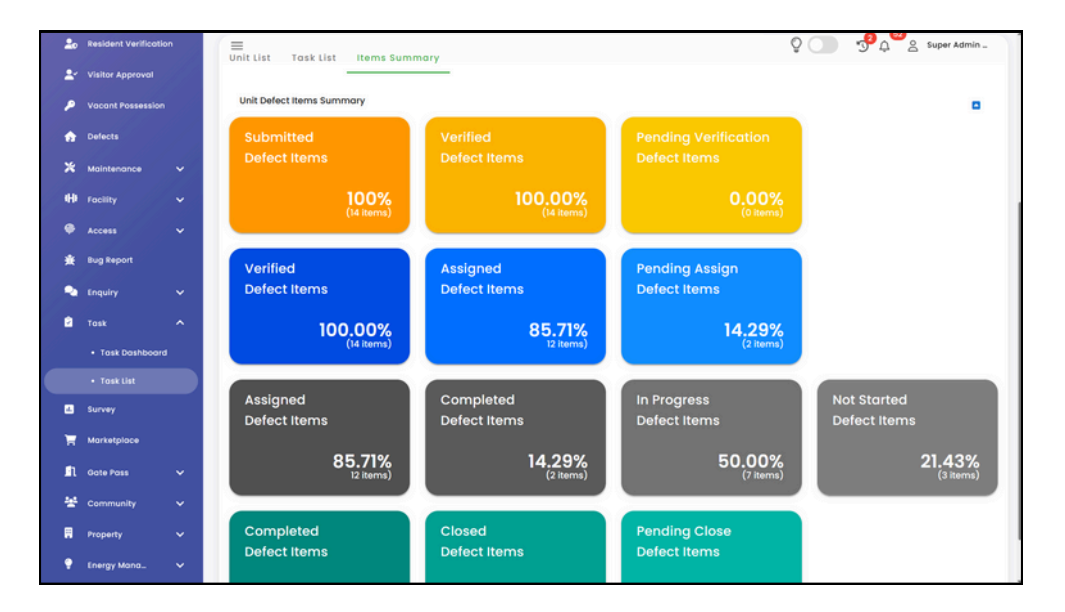

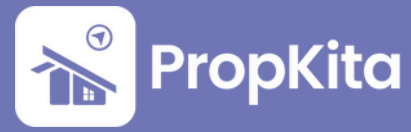